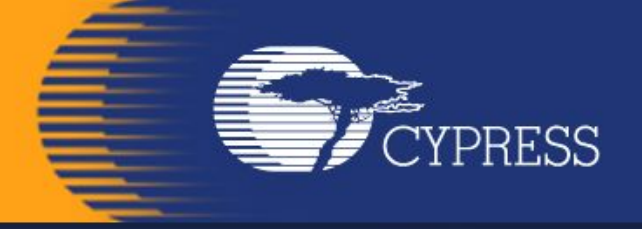

### Мікропроцесорна техніка

(лекція 10) Благітко Б.Я. 2019 р

PSoC Creator 4.2 Designing with PSoC 3/5

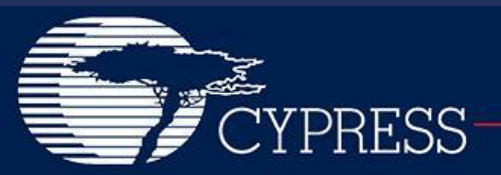

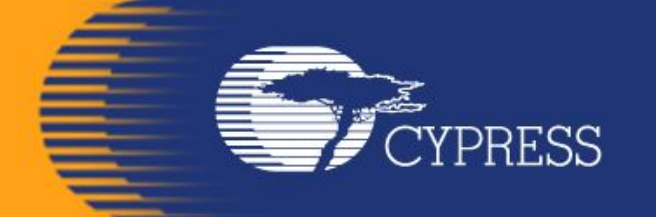

### PSoC@3/5 VDAC8+DMA

#### PSoC Creator 4.2 Designing with PSoC 3/5

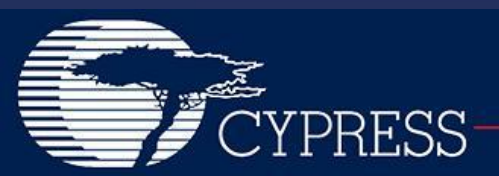

### Модулі PSoC@3/5

#### Figure 1-1. Simplified Block Diagram

CYPRESS

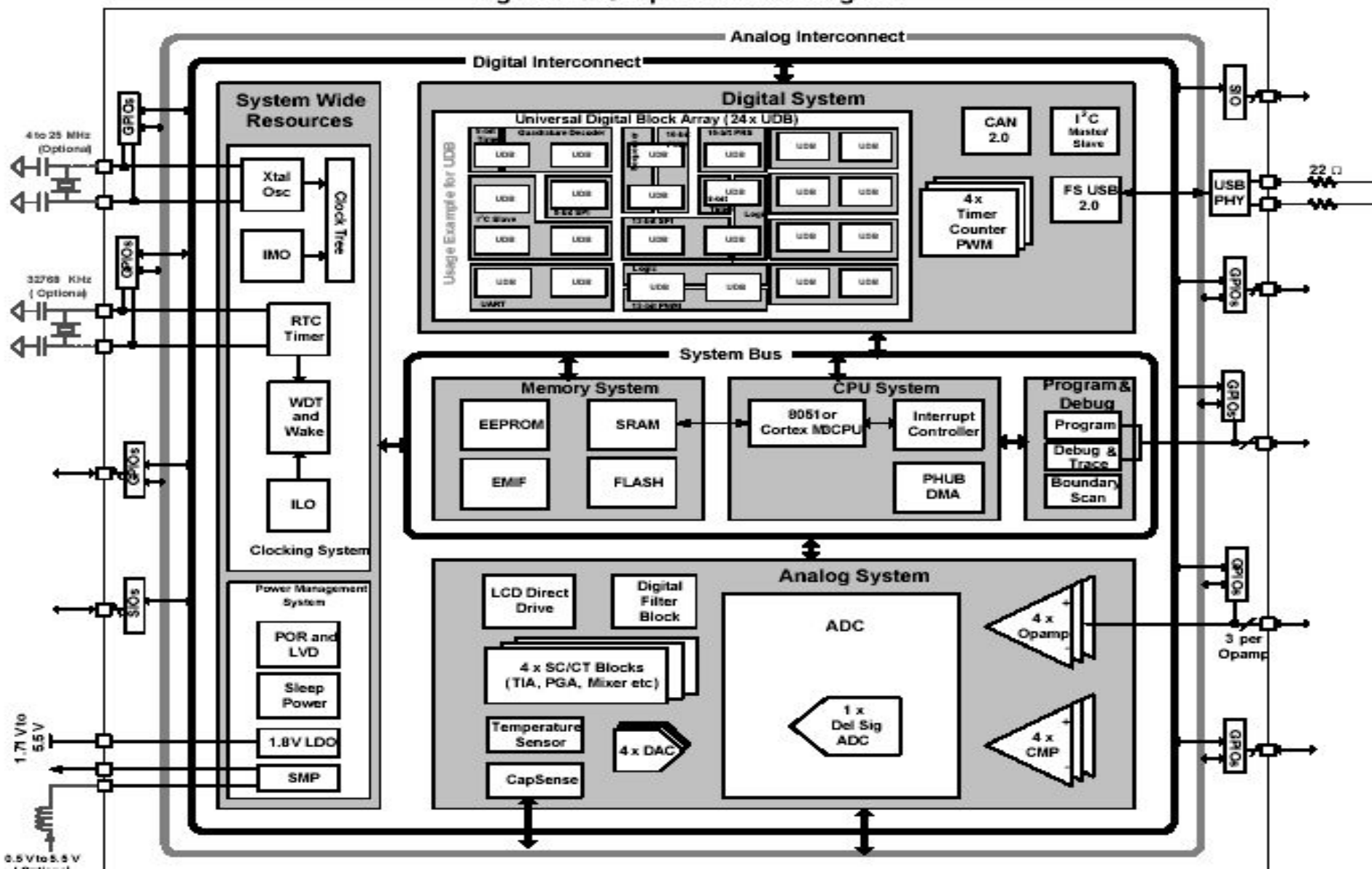

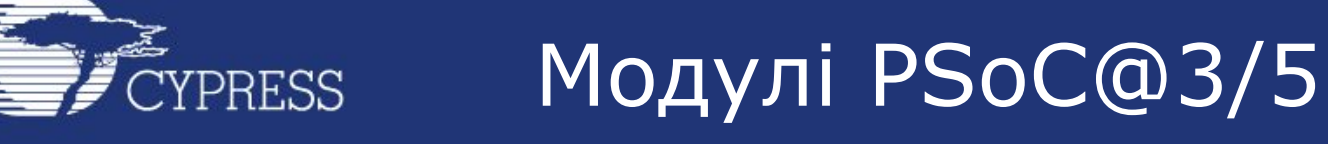

#### CapSense in PSoC 3 / PSoC 5

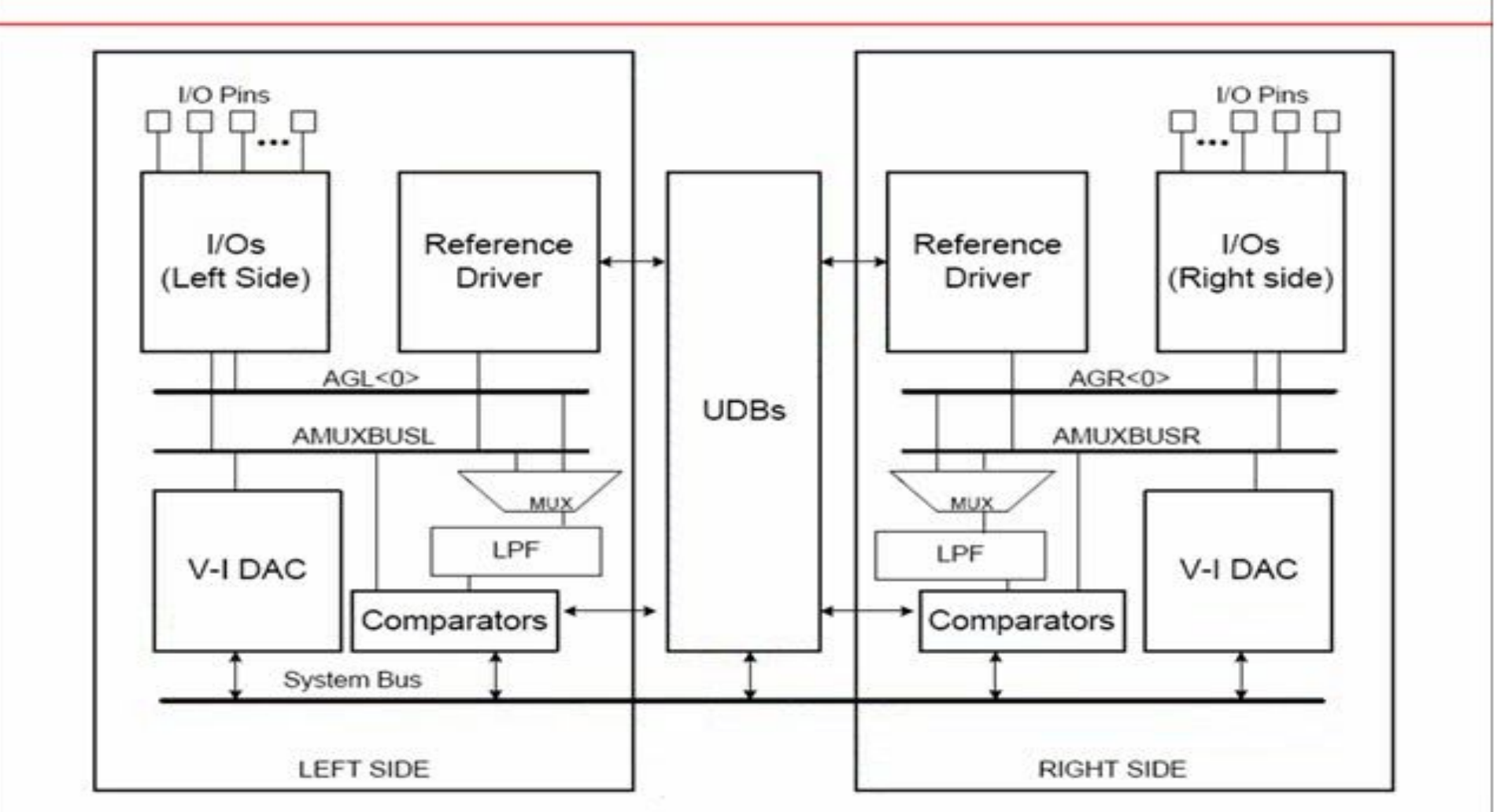

4

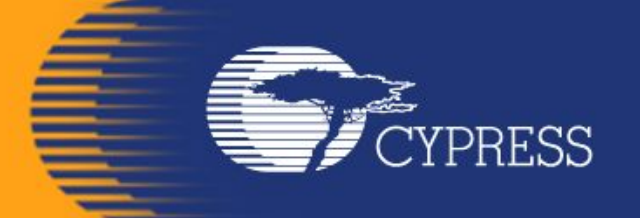

### Модуль VDAC8

| DAC generates<br>the Sine Wave |   |   |             | 1<br>1<br>1<br>1 |             |        |    |                |   |                  |    | - | 4<br>4<br>4 |   |               | - | *<br>*<br>* |                  | *<br>*<br>*    |   |   |   |   |   |   |   | *<br>*<br>*<br>* |   |                                         |
|--------------------------------|---|---|-------------|------------------|-------------|--------|----|----------------|---|------------------|----|---|-------------|---|---------------|---|-------------|------------------|----------------|---|---|---|---|---|---|---|------------------|---|-----------------------------------------|
| VDAC8                          |   |   |             |                  | 1<br>1<br>1 |        |    |                |   | 1<br>1<br>1<br>1 |    |   |             |   |               | - |             | 1<br>3<br>4<br>4 | 10<br>10<br>10 | * |   |   |   |   |   |   |                  | * | 1 - 1 - 1 - 1 - 1 - 1 - 1 - 1 - 1 - 1 - |
| VDAC8                          | * |   |             |                  |             | 14     | -  | 10<br>10<br>10 |   |                  |    |   |             | - |               | 1 | 1           |                  |                | 1 |   |   | n |   | 1 | į |                  |   |                                         |
|                                | - | - | i<br>i<br>i | -                |             |        |    | -              | c | -                |    |   |             |   |               |   | 1           |                  |                | 1 |   | 1 |   |   | 1 |   |                  |   |                                         |
| VDAC                           |   |   |             | 9(2)             | 1           |        | Ir |                | 0 | 10               | э( | 2 | un          | 1 |               | 1 |             |                  | 1              |   |   |   |   |   |   |   |                  | 1 |                                         |
|                                |   |   |             | а<br>1           |             | а<br>1 |    |                | - |                  |    | - | *           |   | т<br>1.<br>1. |   |             | 1                | ļ              |   | V | 2 |   | 1 |   |   | V                | 1 |                                         |
|                                |   |   |             |                  |             |        |    |                |   |                  |    |   |             |   |               |   |             |                  |                |   |   |   |   |   |   |   |                  |   |                                         |

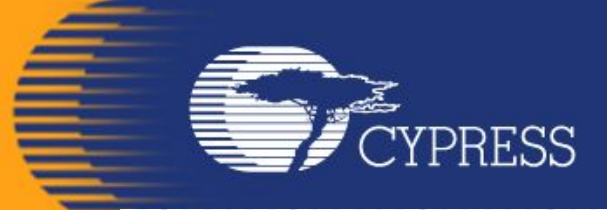

### Модуль VDAC8

| Configure 'VDAC8'                                                                   | 2 😒                  |
|-------------------------------------------------------------------------------------|----------------------|
| Name: VDAC8                                                                         |                      |
| Configure Built-in                                                                  | 4 ▷                  |
| VDAC                                                                                |                      |
| OutPut Range                                                                        | Speed                |
| <ul> <li>⊙ 0 - 1.020 V (4 mV / bit)</li> <li>○ 0 - 4.020 V (4 m V / bit)</li> </ul> | 🔘 Slow 💿 Fast        |
| 0 0 - 4.080 V (16 mV / bit)                                                         |                      |
| Value                                                                               | DataSource           |
| 0 🗢 mVolts                                                                          | CPU or DMA (Data E 🔽 |
| 0 📚 bytes                                                                           | StrobeMode           |
| Note: Changing any value field                                                      | Register Write       |
|                                                                                     |                      |
|                                                                                     |                      |
| Data Sheet OK                                                                       | Apply Cancel         |

### Модуль VDAC8

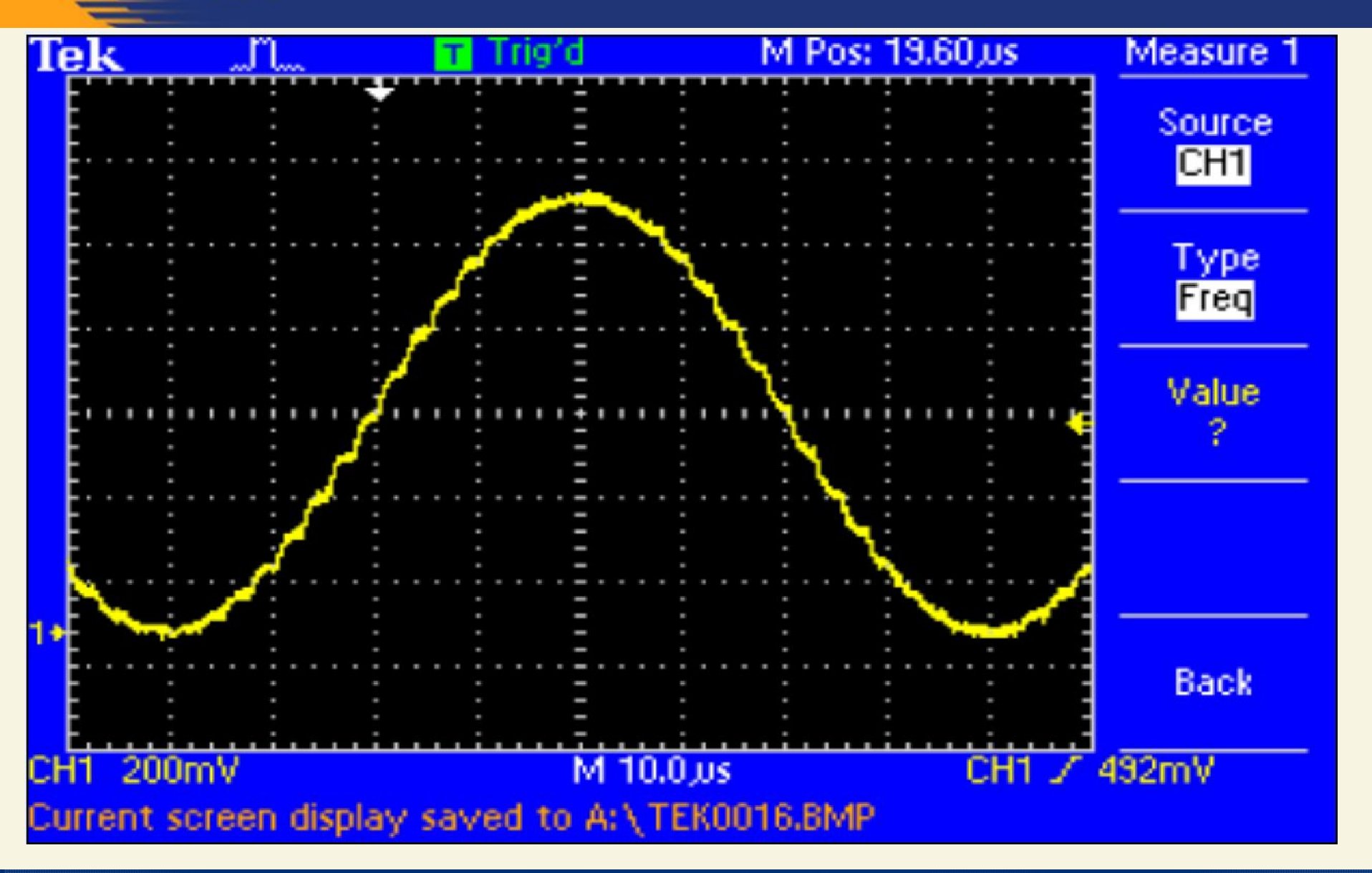

CYPRESS

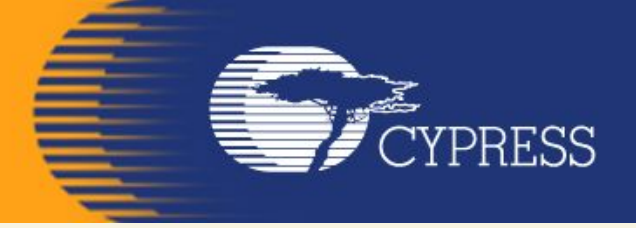

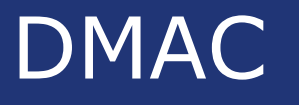

The DMA controller (DMAC) in PSoC 3 and PSoC 5LP can transfer data from a source to a destination with no CPU intervention. This allows the CPU to handle other tasks while the DMA does data transfers, thereby achieving a 'multiprocessing' environment.

The PSoC DMA Controller (DMAC) is highly flexible – it can seamlessly transfer data between memory and on chip peripherals including ADCs, DACs, Filter, USB, UART, and SPI. There are 24 independent DMA channels.

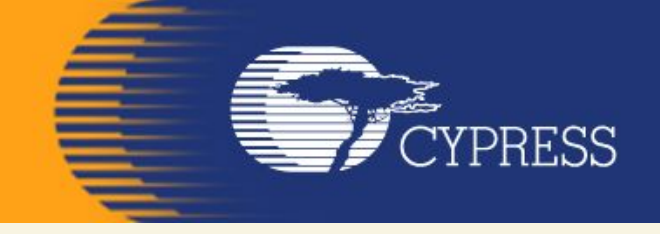

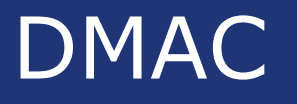

There are 24 independent DMA channels. Each of the 24 DMA channels can independently transfer data. Each channel has a Transaction Descriptor (TD) chain.

The TD contains information such as source address, destination address, transfer count, and the next TD in the chain. There can be as many as 128 TDs. The combination of channel and TD describes the complete DMA transfer.

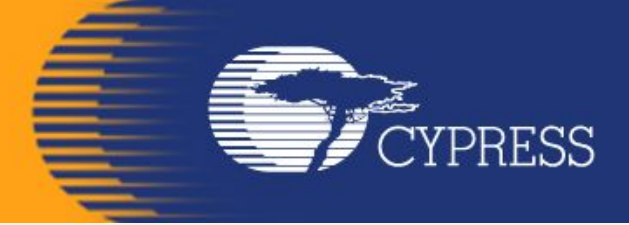

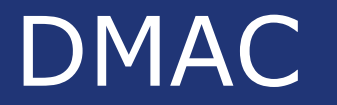

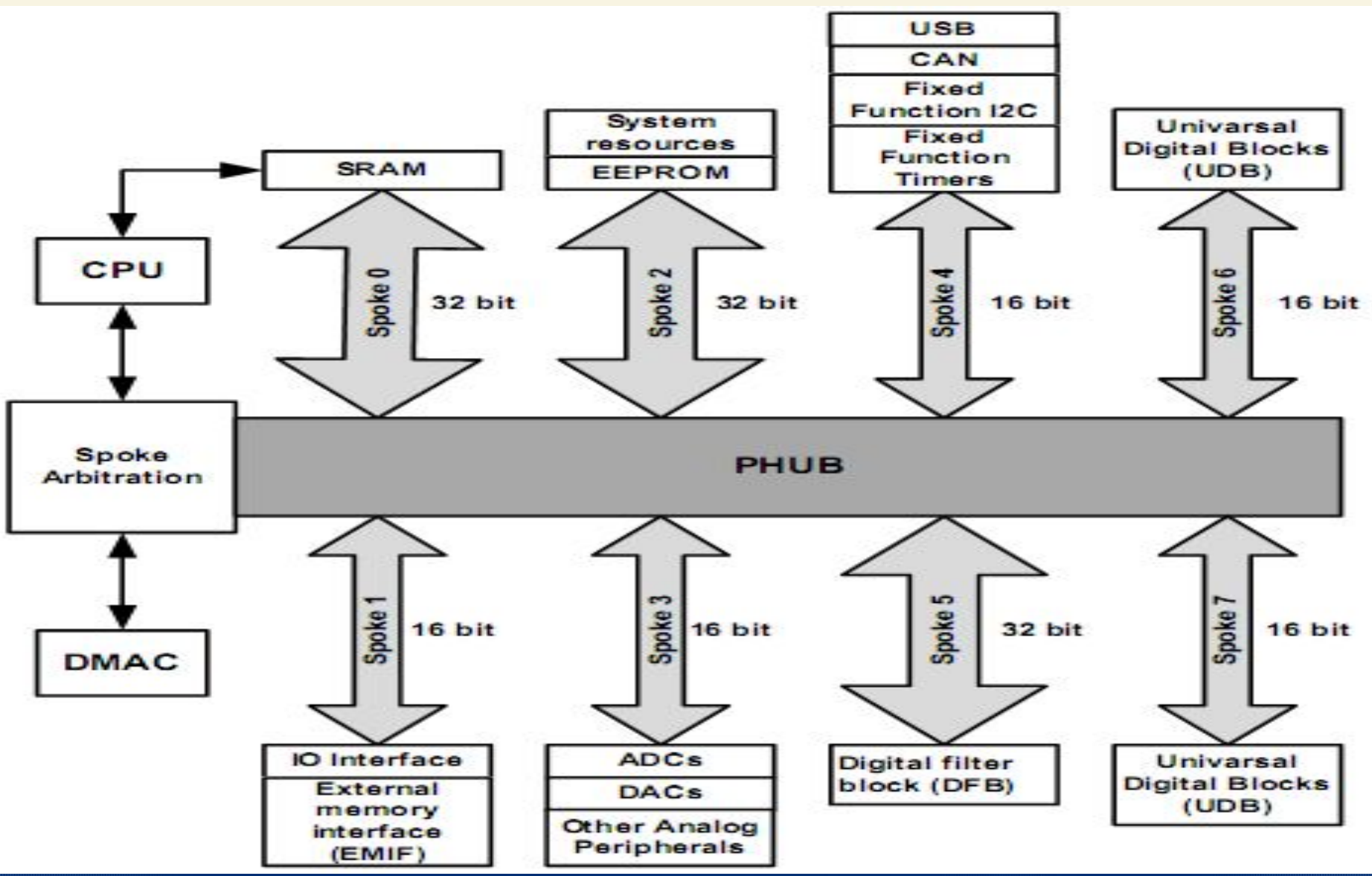

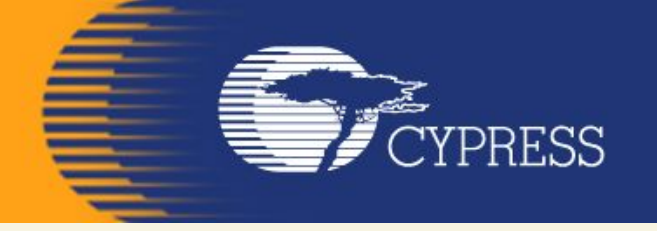

# DMA Channel

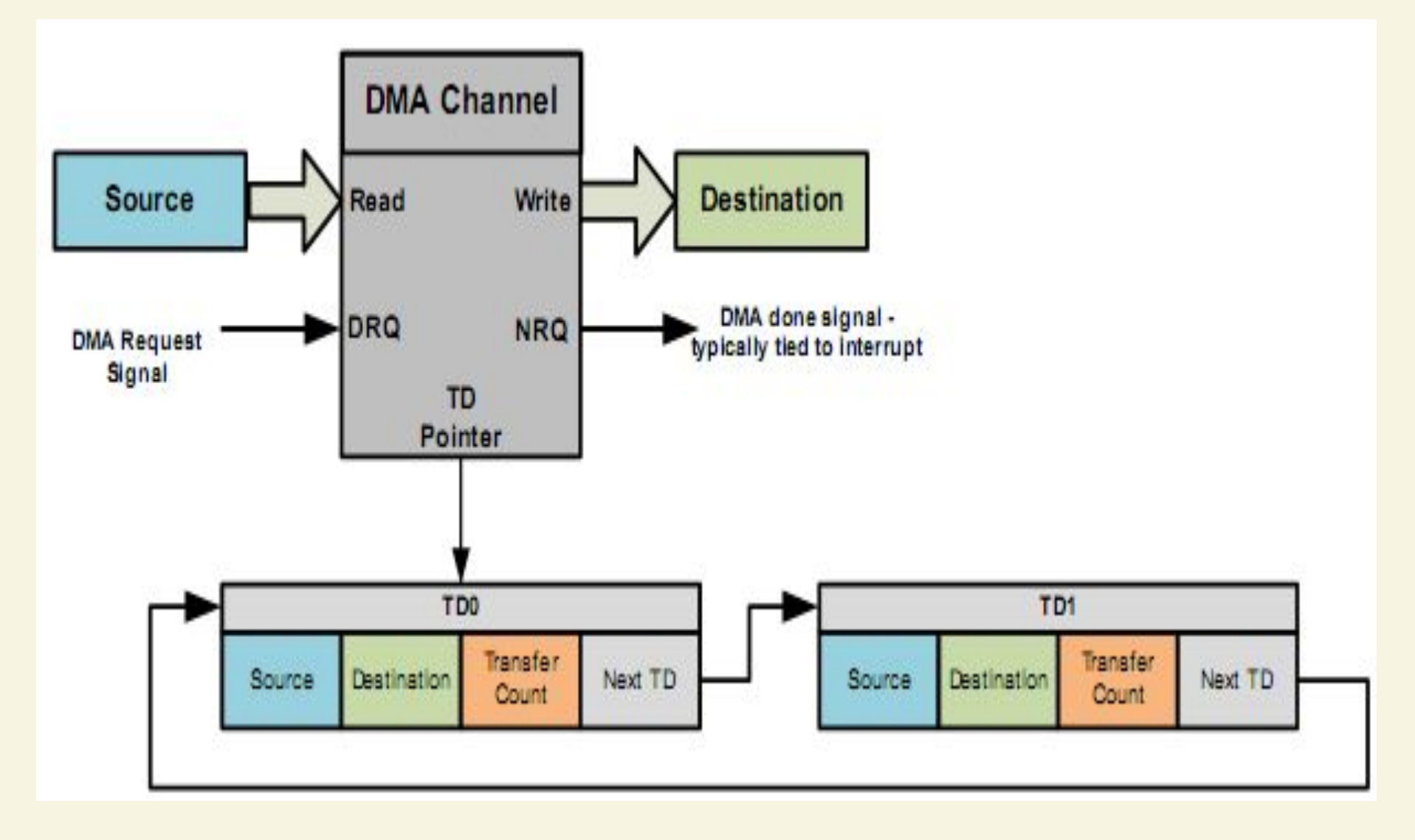

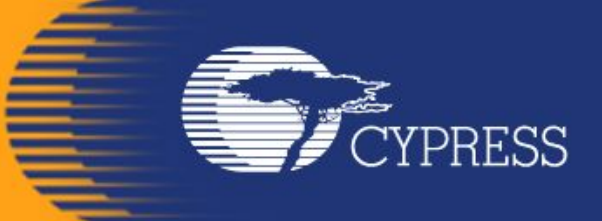

### Memory-to-Peripheral Transfer

Source : Memory Look up table

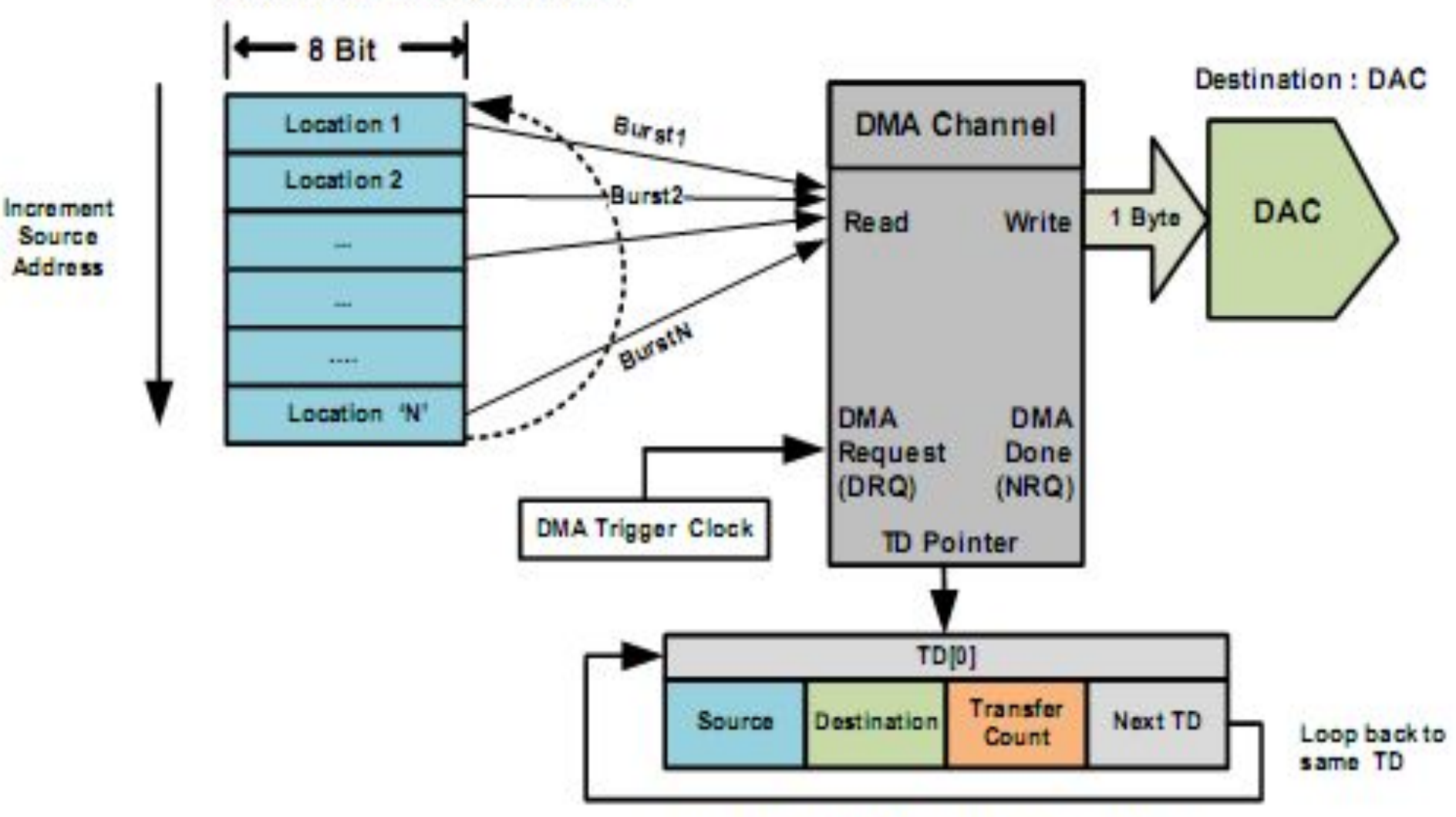

TD Property : Increment Source address

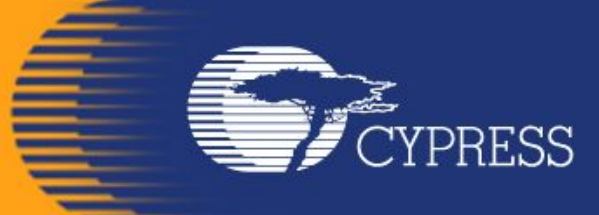

### Memory-to-Peripheral Transfer

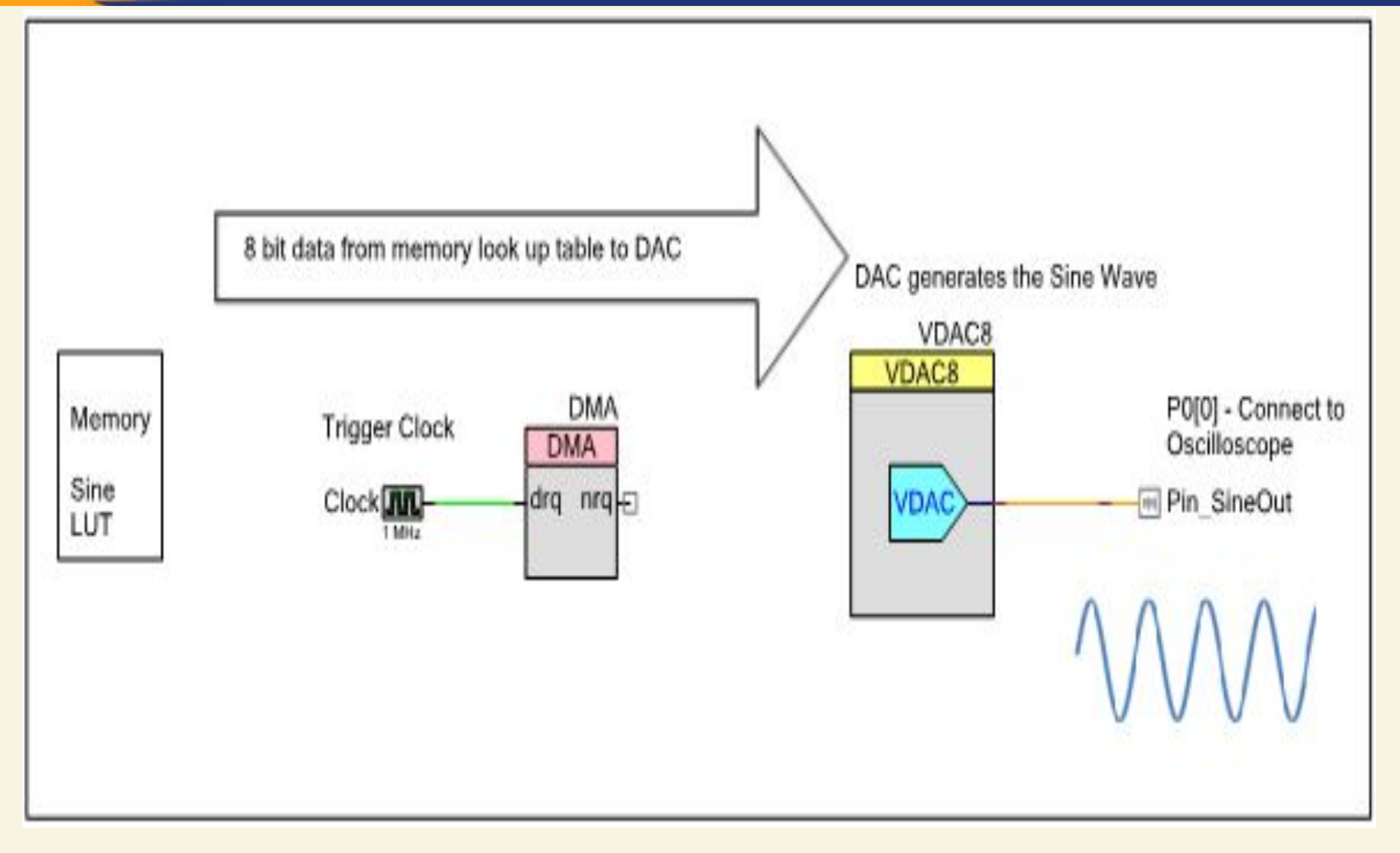

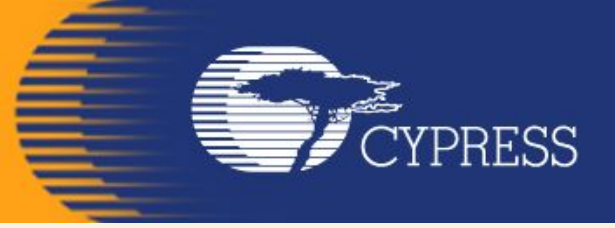

### Channel Configuration

| Channel<br>Configuration               | Parameter         | Project Setting               |  |  |  |  |
|----------------------------------------|-------------------|-------------------------------|--|--|--|--|
| Source Address<br>(Upper 16 bits)      | Upper Source      | HI16(CYDEV_FLS_BASE) for PSoC |  |  |  |  |
| Destination Address<br>(Upper 16 bits) | Lines Destination | HI16 (CYDEV, PERIPH, BASE)    |  |  |  |  |
| Burst Count<br>(1-127)                 | Address           |                               |  |  |  |  |
| Request per Burst                      | Burst Count       | 1 (One byte)                  |  |  |  |  |
| (IROE OF FALSE)                        | Request Per Burst | 1 (True)                      |  |  |  |  |
| First TD of Channel                    | Initial TD        | TD[0]                         |  |  |  |  |
| Preserve TD<br>(TRUE or FALSE)         | Preserve TD       | 1 (True)                      |  |  |  |  |

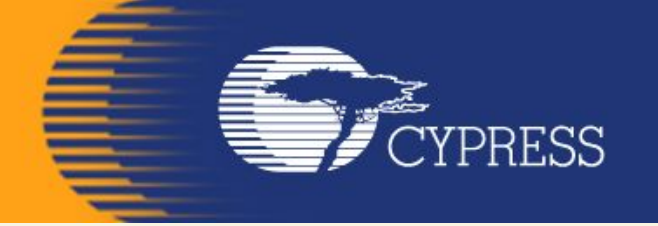

### TD[0] Configuration

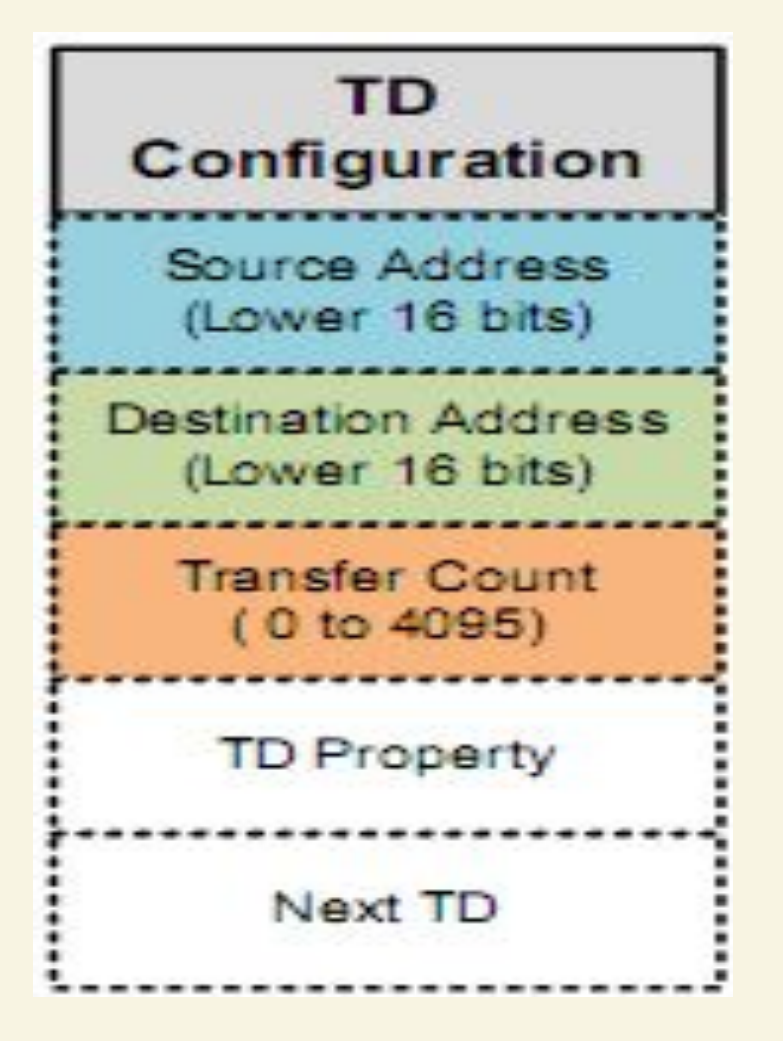

| Parameter                 | Project Setting                                 |  |  |  |  |  |  |
|---------------------------|-------------------------------------------------|--|--|--|--|--|--|
| Lower Source Address      | LO16 (&sineTable)                               |  |  |  |  |  |  |
| Lower Destination Address | LO16(VDAC8_DATA_PTR)                            |  |  |  |  |  |  |
| Transfer Count            | 128 (No. of bytes in the sine<br>look up table) |  |  |  |  |  |  |
| TD property               | Increment source address<br>(TD_INC_SRC_ADR)    |  |  |  |  |  |  |
| Next TD                   | TD[0] - Loop back to the same<br>TD again       |  |  |  |  |  |  |

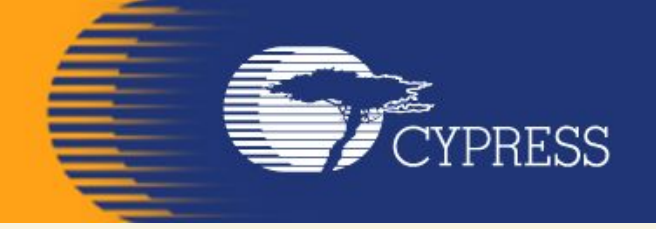

#### DMA Channel Component

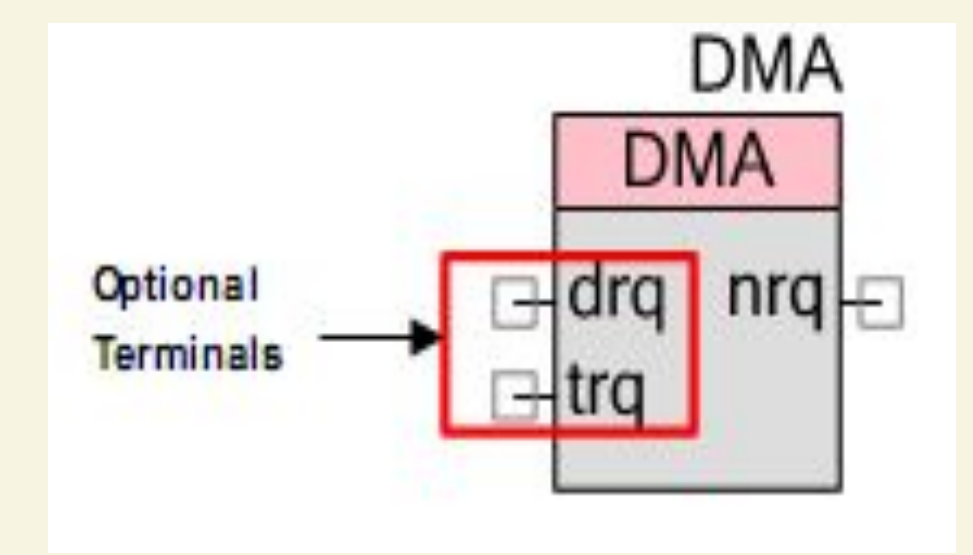

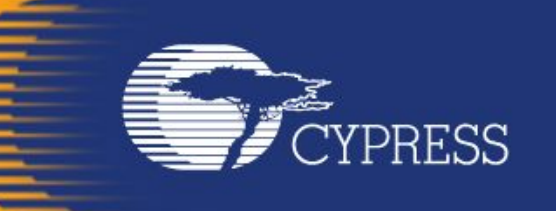

#### DMA component Configuration

| onfig <mark>u</mark> re '                  | cy_dma'     | B               | ×   |
|--------------------------------------------|-------------|-----------------|-----|
| Name:                                      | DMA         |                 |     |
| Bas                                        | ic Built-in |                 | 4 Þ |
| Hardware Request:<br>Hardware Termination: |             | Rising Edge     | -   |
|                                            |             | Enabled         | •   |
|                                            |             | Cridundu        |     |
| Data                                       | sheet       | OK Apply Cancel |     |

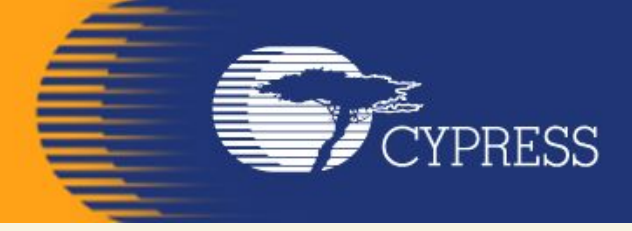

#### To start the DMA wizard, go to PSoC Creator >Tools > DMA Wizard.

#### Step 1:

#### Select a DMA channel (DMA component instance)

| DMA Wize                       | rd                                                                                                    | 2 🛛                                    |
|--------------------------------|----------------------------------------------------------------------------------------------------|----------------------------------------|
| Getting<br>Select              | Started<br>the DMA instance to use.                                                                                                    |                                        |
| The DM<br>guide yo<br>C code t | A Wizard enables quick and accurate development of applications the<br>u through defining your transaction descriptors and, in the end, genera<br>hat can then be copied and pasted into your application. | t use DMA. It will<br>te the necessary |
| Project:                       | ADC_DMA_Memory_88#                                                                                                    | ×                                      |
| DMA:                           | DMA                                                                                                    | ~                                      |
|                                | DMA component<br>instance name                                                                                                    | Carcel                                 |

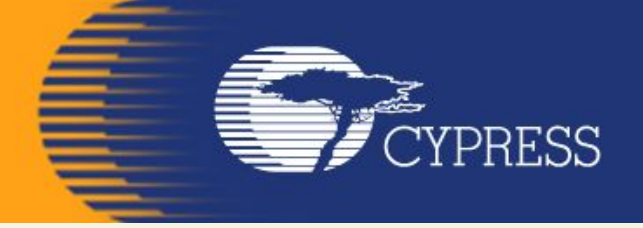

#### To start the DMA wizard, go to PSoC Creator >Tools > DMA Wizard. Step 2: Select global settings

| Source                      | Destination               |
|-----------------------------|---------------------------|
| ADC_DelSig                  | SRAM V                    |
| ADC_DeSig_Conlig1           | Base Addt CYDEV_SRAM_BASE |
| Base Add: CYDEV_PERIPH_BASE |                           |
| Set Manually                | Number of TDs: 1          |
| Bytes per Burst: 1 😴 🖽      | Single Dhain              |
| Fach Burt Bergins a Bergart | () Loop                   |

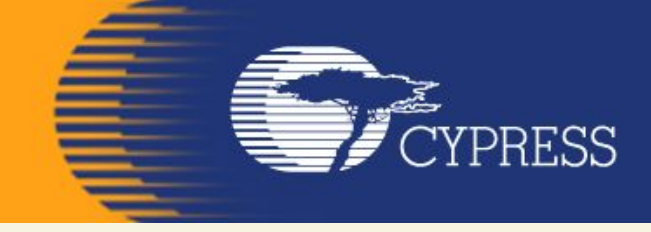

#### Step 3: Define the transaction descriptors for the channel

| DMA Wizard                  |                    |                     |               |        |         |             |         |              | ? 🔀       |
|-----------------------------|--------------------|---------------------|---------------|--------|---------|-------------|---------|--------------|-----------|
| Transaction<br>Configure th | Descri<br>e transc | ptors<br>sction des | criptor setti | ngs.   |         |             |         |              |           |
| TD# Endion •                | Tem                | - Term              | Length •      | Source | • Inc • | Destination | • lac • | Auto<br>Next | • Next TD |
| 0 04                        |                    |                     |               |        |         |             |         |              | End       |
|                             |                    |                     |               |        |         |             |         |              |           |
| Besetto De                  | euits.             | È.                  |               |        | < Back  | k Ne        | ot >    |              | Cancel    |

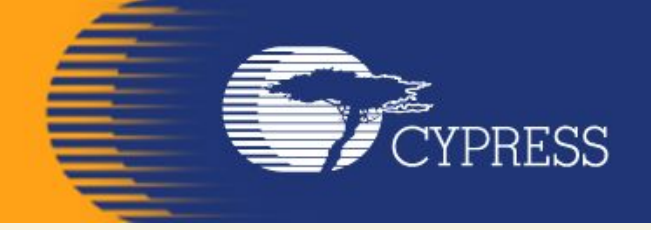

#### **Step 3 (continue): TD Configuration Details**

| Field            | Description                                                                                                    |
|------------------|----------------------------------------------------------------------------------------------------|
| TD#              | Displays the logical number for the Transaction Descriptor.                                                                                                    |
| Endian           | Enables 2- or 4-byte endian byte swapping. This enables swapping the byte while the data moves from<br>source to destination. The Bytes per Burst setting must be set as a multiple of the endian selection. This is<br>usually used for DMA transfers between PSoC 3 memory and peripherals because of the difference in<br>endianess. |
| Term In          | Enables ending the TD transaction on a rising edge of the TERMIN (trq) signal.                                                                                                    |
| Term Out         | Enables the creation of the TERMOUT (nrq) signal when the TD finishes.                                                                                                    |
| Length           | This specifies the transfer count for the TD in bytes (0 to 4095). This is the total number of bytes that the DMA should transfer to complete the transaction.                                                                                                    |
| Source           | The lower 16 bits of the source address for the DMA transfer. A drop-down list of addresses for the source is given by the DMA wizard if the source selected is a component (not memory). You can also edit or enter the source address manually.                                                                                       |
| Inc (Source)     | Enables incrementing of the source address as the DMA does the transaction. If this is enabled, every time the DMA reads the data from source, the source address is incremented by the number of bytes that the DMA has read. The DMA increments the source address until the entire transaction (transfer count) is finished.         |
| Destination      | The lower 16 bits of the source address for the DMA transfer. A drop-down list of addresses for the destination is given by the DMA wizard if the destination selected is a component (not memory). You can also edit or enter the destination address manually.                                                                        |
| Inc(Destination) | Enables incrementing of the destination address as the DMA does the transaction. The DMA increases the destination address until the entire transaction (transfer count) is finished.                                                                                                    |
| Auto Next        | Automatically execute the next TD without another DMA request.                                                                                                    |
| Next TD          | The next logical TD in the chain of TDs. Set to END if this TD chain is finished with this TD.                                                                                                    |

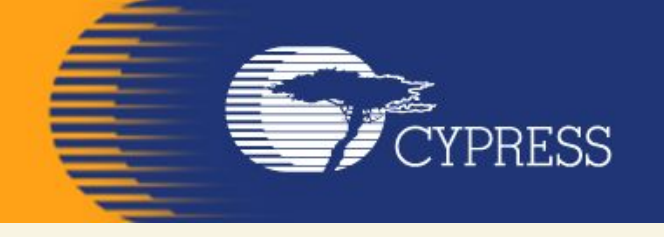

Step 4: Copy the code created by the DMA Wizard After the DMA channels and TD configuration are finished, the wizard creates code for the DMA channel.

This code includes the configuration for the DMA channel and the TDs.

The code is generated in a window in the DMA Wizard dialog.

To use the code, select all in the window, copy it, and paste it in your main.c

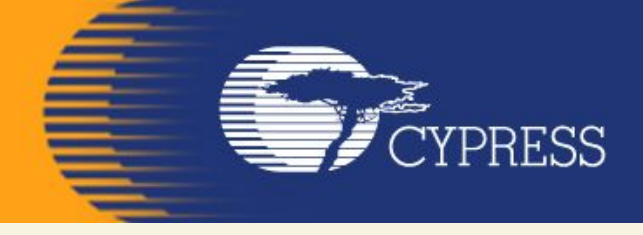

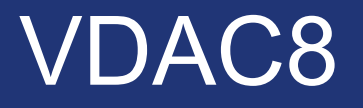

#### Follow the below steps to do this:

- The Lab already has the LCD Character component installed and configured.
- Add aVDAC8 component from the component catalog.
- In the general tab, configure theVDAC8 component as in the image below

CYPRESS

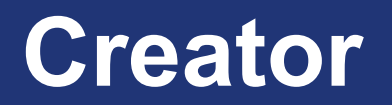

| PSoC Creator 2.1                                   |                                             |                                                                                        |                                 |                                                        |                                                           |                                                           |                                                                                                    |              |
|----------------------------------------------------|---------------------------------------------|----------------------------------------------------------------------------------------|---------------------------------|--------------------------------------------------------|-----------------------------------------------------------|-----------------------------------------------------------|----------------------------------------------------------------------------------------------------|--------------|
| <u>File E</u> dit <u>V</u> iew <u>D</u> ebug Proje | ect                                         | <u>B</u> uild <u>T</u> ools <u>W</u> indow <u>H</u> elp                                |                                 |                                                        |                                                           |                                                           |                                                                                                    |              |
| i 🔁 🎦 👌 📂 🗔 🖉 🖨 🔍                                  | 1 26                                        | BBX 90 B                                                                               |                                 | • -                                                    |                                                           |                                                           |                                                                                                    |              |
| 四・凶参喧 ◎头。                                          |                                             |                                                                                        |                                 |                                                        |                                                           |                                                           |                                                                                                    |              |
| Workspace Explorer 🚽 👻                             | <b>φ</b> ×                                  | Start Page                                                                             |                                 |                                                        |                                                           |                                                           |                                                                                                    | - 4 Þ 🗙      |
| - · · · · · · · · · · · · · · · · · · ·            |                                             |                                                                                        |                                 |                                                        |                                                           |                                                           |                                                                                                    |              |
|                                                    | Sourc                                       | PSoC <sup>®</sup> Creator                                                              | m                               |                                                        |                                                           |                                                           | CYPE                                                                                                    | ESS          |
|                                                    | e Compon                                    | Recent Projects                                                                        | ywrk<br>m01                     |                                                        |                                                           | 简体中文 日本語 한                                                | 국어 English                                                                                                    |              |
|                                                    | lents                                       | CapSense_CSD_Desi                                                                      | m01                             | PSoC Create                                            | or News and Informatio                                    | n                                                         |                                                                                                    |              |
|                                                    | Data                                        | CharLCD_CustomFont                                                                     | )1.c<br>)1.c                    | Happy Luna<br>Posted on 02/11                          | <u>r New Year!</u><br>/2013                               |                                                           | and the second second s |              |
| scheets                                            | Create New Project<br>Open Existing Project | E                                                                                      | Gong Xi Fa C<br>celebrating the | ai! As many of my friends and New Year and welcoming i | nd colleagues are<br>in the year of the water             |                                                           |                                                                                                    |              |
|                                                    | Res                                         | Getting Started                                                                        |                                 | Snake, I wante<br>Year bring eac                       | d to take a minute and wish                               | you all well. May the New                                 |                                                                                                    |              |
|                                                    | ults                                        | PSoC Creator Start Page<br>Quick Start Guide<br>Intro to PSoC<br>Intro to PSoC Creator |                                 | Read More                                              | ·····)                                                    |                                                           | Ho.                                                                                                    | 0            |
|                                                    |                                             | PSoC Creator Training                                                                  |                                 | Tipe I Trick                                           | · Monu Customization                                      |                                                           | Help                                                                                                    |              |
|                                                    |                                             | Help Tutorials                                                                         | · 2                             | Posted on 01/24                                        | /2013                                                     |                                                           | 5% • 🔍 🔍 🖕 Debug •                                                                                                    |              |
| Notice List 🛛 🕱                                    |                                             | Getting Started With PSol                                                              | 5                               | Tosted on onza                                         | 2010                                                      |                                                           |                                                                                                    | · . ·        |
| 😵 0 Errors 🚺 0 Warnings 🔇                          |                                             | Examples and Kits                                                                      |                                 | Did you know<br>Right click in a                       | you can create a customized<br>blank area of the top menu | I menu in PSoC® Creator?<br>and select customize from the | e                                                                                                    |              |
| De File Error L                                    |                                             | Find Example Project<br>No Kit Packages Installed                                      | d -                             | •                                                      | m                                                         |                                                           |                                                                                                    | >            |
|                                                    |                                             | Output                                                                                 |                                 |                                                        |                                                           |                                                           |                                                                                                    | <b>→</b> ₽ × |
|                                                    |                                             | Show output from: All                                                                  | - 🛪                             |                                                        |                                                           |                                                           |                                                                                                    |              |
|                                                    |                                             | Log file for this                                                                      | session                         | is located a                                           | t: C:\Documents and                                       | Settings\Admin.MICR                                       | OSOF-7D0472\Loc                                                                                                    | al Se 🔺      |
| < <u> </u>                                         | △<br>▽                                      | 4                                                                                      |                                 |                                                        |                                                           |                                                           |                                                                                                    |              |
| Ready                                              |                                             |                                                                                        |                                 | 0.000                                                  |                                                           |                                                           | 0 Errors 0 Warnings                                                                                                    | 0 Notes      |
| 🐴 🤌 🖂 🐨 🖸 🛚 🖄                                      | N                                           | 🔳 💾 🕼 🧿                                                                                | 💿 Новос                         | ги Украины                                             | 🛛 🖻 Документ1 - Містозо                                   | PSoC Creator 2.1                                          | EN 🔺                                                                                                    | 18:57        |

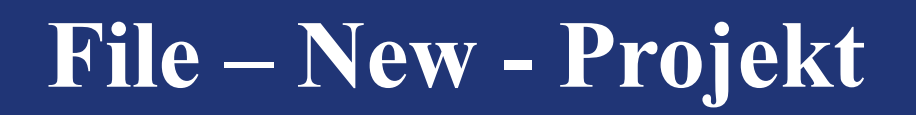

| 📕 PSoC Creator                         | 2.1                                      |                           |                      |                  |             | - FX                                  |
|----------------------------------------|------------------------------------------|---------------------------|----------------------|------------------|-------------|---------------------------------------|
| <u>F</u> ile <u>E</u> dit <u>V</u> iew | Debug Project Build Tools Window         | Help                      |                      |                  |             |                                       |
| i 🔁 🔁 着 🖼 🗟                            | 9 C X B B X 9 C                          | • • • • • • • • •         |                      |                  |             |                                       |
| 12 * <b>X</b> * 2                      | - <u>*</u>                               |                           |                      |                  |             |                                       |
| Workspace Explorer                     | New Project                              |                           |                      |                  | 2 🛛         | <b>→</b> 4 Þ <b>×</b>                 |
| 90 76<br>7                             | Design Other                             |                           |                      |                  |             | 7                                     |
|                                        | Empty Templates                          |                           |                      |                  |             | CYPRESS                               |
|                                        | Empty PSoC 3 Design                      | Empty PSoC 5 Design       | Empty PSoC 5LP Desig | n                |             | PERFORM                               |
|                                        | PSoC 3 Starter Designs                   |                           |                      |                  | =           | E                                     |
|                                        |                                          | DelSig_16Channel          | DelSig_I2CM          |                  |             |                                       |
|                                        | DelSig_12CS                              |                           | Filter_ADC_VDAC      |                  |             |                                       |
|                                        | HW Fan Control with Alert                |                           |                      |                  |             | <b>O</b>                              |
|                                        | PSoC 5 Starter Designs                   |                           |                      |                  |             | S. C. M.                              |
|                                        |                                          | DelSig_12CM               | DelSig_12CS          |                  |             | A 6                                   |
|                                        | Creates a PSoC 3, 8 bit, design project. | -                         |                      |                  | De          | bug 🔒                                 |
| Notice List                            | Name: Lab 1                              |                           |                      |                  |             | <u>A· <u>2</u>· <u>a</u>· <u></u></u> |
| 🛛 0 Errors 🔔 0                         | Location: D:\PSoC.3                      |                           |                      |                  |             |                                       |
| De File                                |                                          |                           |                      |                  |             | >                                     |
|                                        |                                          |                           |                      |                  |             | <b>→</b> 쿠 ×                          |
|                                        |                                          |                           |                      | OK Cance         |             |                                       |
|                                        |                                          |                           |                      |                  | 047         | 2\Local Se -                          |
| ۰ m                                    | > _                                      |                           |                      |                  |             | -                                     |
|                                        |                                          | III                       |                      |                  |             | >                                     |
| neady                                  |                                          | <b>П</b> овости Украины I | Документ1 - Місгозо  | PSoC Creator 2.1 | U Errors UV | varnings UNotes                       |

CYPRESS

# **Empty PSoC 3.3 Design**

| 🗄 PSoC Creator                 | 2.1                                                                      |                       |                         |                  |          | _ d x                 |
|--------------------------------|--------------------------------------------------------------------------|-----------------------|-------------------------|------------------|----------|-----------------------|
| <u>File E</u> dit <u>V</u> iew | <u>D</u> ebug <u>P</u> roject <u>B</u> uild <u>T</u> ools <u>W</u> indow | Help                  |                         |                  |          |                       |
| i 🔁 📩 🔂 🖬                      | 201×21 4 1 2 1 2 1 2 1 2 1 2 1 2 1 2 1 2 1 2                             |                       | -                       |                  |          |                       |
| 121 • 🕹 🖄 🖆                    | - X -                                                                    |                       |                         |                  |          |                       |
| Workspace Explorer             | New Project                                                              |                       |                         |                  | 2 🛛 🗌    | <b>→</b> ⊲ ▷ <b>×</b> |
|                                | Design Other                                                             |                       |                         |                  |          | ~                     |
|                                | Empty Templates                                                          |                       |                         |                  |          | CYPRESS               |
|                                | Empty PSoC 3 Design                                                      | Empty PSoC 5 Design   | Empty PSoC 5LP Design   | n -              |          | PERFORM               |
|                                | PSoC 3 Starter Designs                                                   |                       |                         |                  | =        | =                     |
|                                |                                                                          | DelSig_16Channel      | DelSig_I2CM             |                  |          |                       |
|                                | DelSig_12CS                                                              |                       | Filter_ADC_VDAC         |                  |          |                       |
|                                | HW Fan Control with Alert                                                |                       |                         |                  |          |                       |
|                                | PSoC 5 Starter Designs                                                   |                       |                         |                  |          |                       |
|                                |                                                                          |                       | DelSig_12CS             |                  |          | 2. 6                  |
|                                | Creates a PSoC 3, 8 bit, design project.                                 |                       |                         |                  |          | Debug                 |
| Notice List                    | Name: Lab_1                                                              |                       |                         |                  |          | - <u>A. Z.</u> G. ,   |
| S C Errors                     | Location: D:\PSoC_3                                                      |                       |                         |                  |          | <u></u>               |
| DeFile                         | Advanced                                                                 |                       |                         |                  |          | •                     |
|                                |                                                                          |                       |                         |                  |          | <b>→</b> 쿠 ×          |
|                                |                                                                          |                       |                         | OK Can           | cel      | 172)Local Se          |
|                                |                                                                          |                       |                         |                  |          |                       |
| * m                            |                                                                          |                       |                         |                  |          |                       |
| Ready                          |                                                                          |                       |                         |                  | 0 Errors | 0 Warnings 0 Notes    |
| 🍠 🧭 🖂 👿                        | 🖪 🛛 🖄 🛃 🔳 💾 💿                                                            | 🦁 Новости Украины   . | 🔲 🔟 Документ1 - Місгозо | PSoC Creator 2.1 | EN       | 19:05                 |

#### Component Update Tool

The project you are loading may contain components that are out of date. We strongly recommend you check for and apply any available component updates. Out of date components may contain defects or incompatibilities that could affect your design.

| Name                | Available Version | s | ~ |
|---------------------|-------------------|---|---|
| 😑 📴 Eg3_Mem_DMA_DAC |                   |   |   |
| 🖃 🧸 TopDesign       |                   |   |   |
|                     |                   | ~ |   |
| VDAC8 [v 1.90]      | 1.90              | ~ |   |
| E 🧇 <u>cy_clock</u> |                   | ~ |   |
| Clock [v 2.20]      | 2.20              | ~ |   |
| 🗗 🦘 <u>cy dma</u>   |                   | ~ | - |
| DMA [v 1.70]        | 1.70              | ~ |   |
| 🖂 🧆 <u>cy pins</u>  |                   | ~ |   |
| Pin_SineOut (v 2.0) | 2.5               | ~ |   |
| ♦ cy boot [v 4.10]  | 4.11              | ~ | ~ |

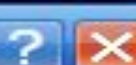

CYPRESS

### VDAC8+DMA

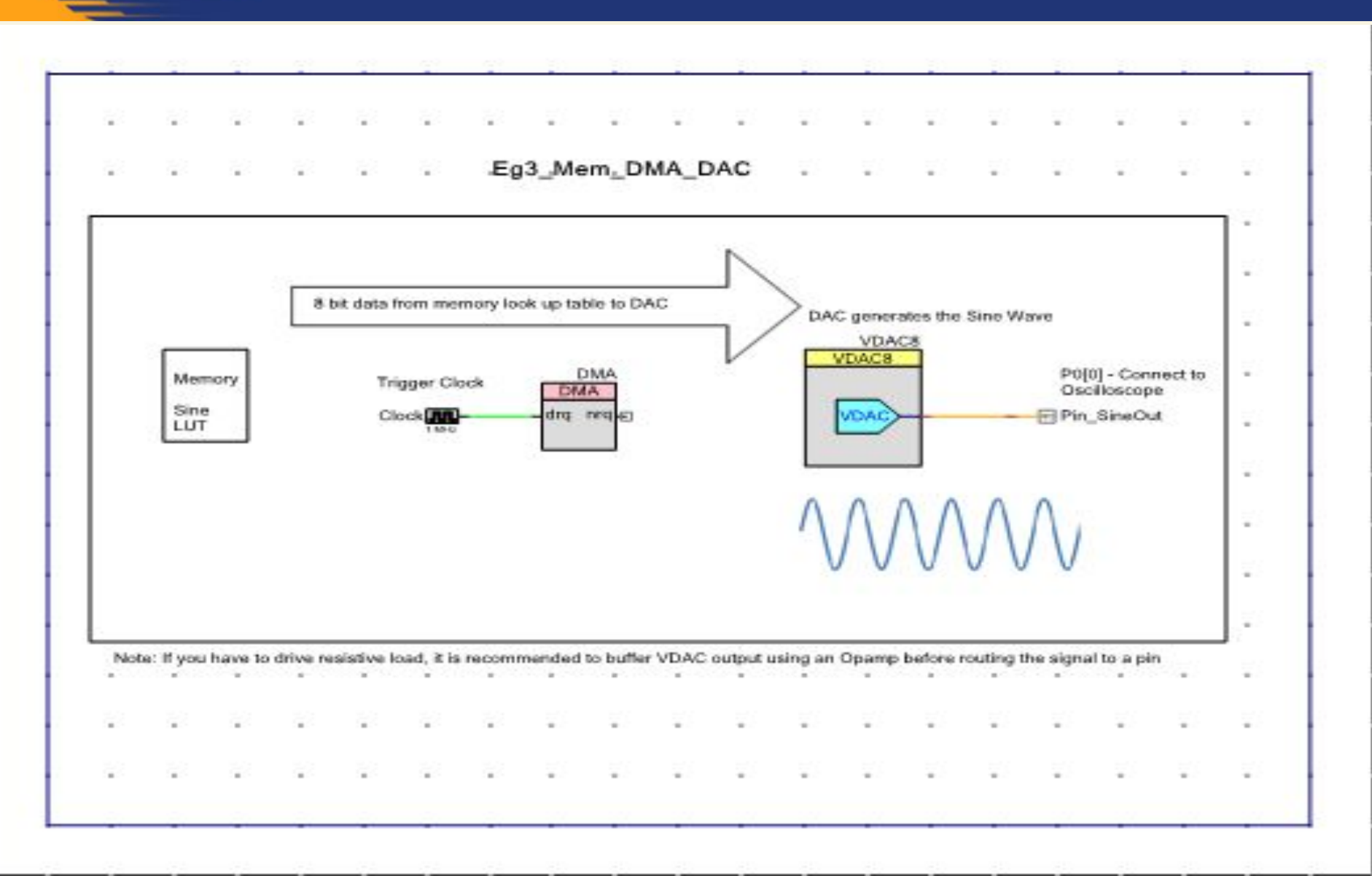

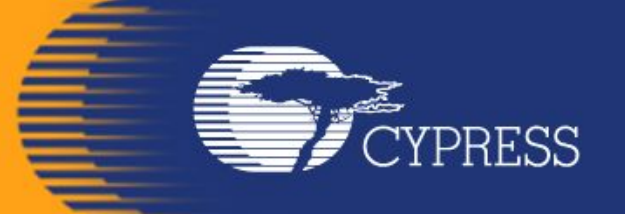

| Range                             |                               | Speed                                                      |  |
|-----------------------------------|-------------------------------|------------------------------------------------------------|--|
| ⊙ 0 - 1.020 V<br>○ 0 - 4.080 V    | (4 mV / bit)<br>(16 mV / bit) | <ul> <li>Slow Speed</li> <li>High Speed</li> </ul>         |  |
| Value                             |                               | Data Source                                                |  |
| mV: 400                           | )                             | <ul> <li>DAC Bus</li> <li>CPU or DMA (Data Bus)</li> </ul> |  |
| 8 bit Hex: 64                     |                               | Strobe Mode                                                |  |
| Note: Changing<br>recalculates th | g any value field<br>e other  | O External                                                 |  |
|                                   |                               | • Register Write                                           |  |

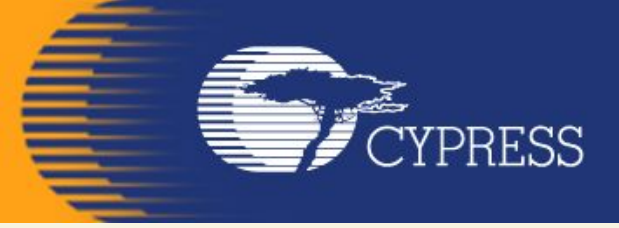

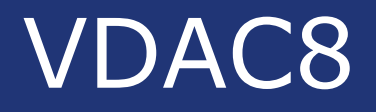

| Pins Mapping      | Reset Built-in      |          | ٩ |
|-------------------|---------------------|----------|---|
| Number of Pins: 1 |                     |          |   |
| [All Pins]        | Type General Inpu   | t Output |   |
| 🛛 🛛 Pin SineOut 0 | 🗹 Analog            | Preview: |   |
|                   | 🔲 Digital Input     |          |   |
|                   | HW Connection       |          | - |
|                   | 🔲 Digital Output    |          |   |
|                   | HW Connection       |          |   |
|                   | 🗌 Output Enable     |          |   |
|                   | Bidirectional       |          |   |
|                   | Chan Estand Tamiral |          |   |

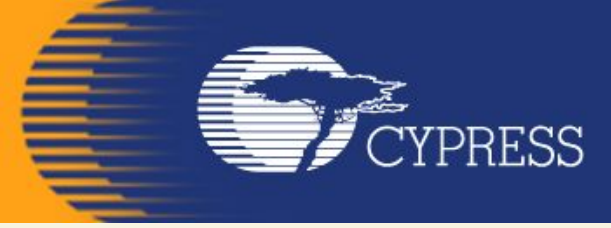

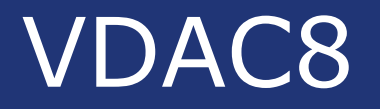

| Configure 'cy_dma'    |          | ? 🛃     |
|-----------------------|----------|---------|
| Name: DMA             |          |         |
| Basic Built-in        |          | 4 ۵     |
| Hardware Request:     | Derived  | ~       |
| Hardware Termination: | Disabled | ~       |
|                       |          |         |
| Datasheet             |          | Connect |

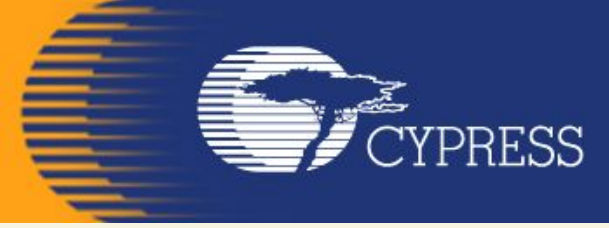

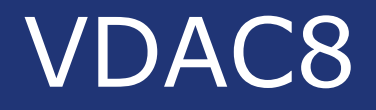

| lame: Clo<br>Basic                                          | ck<br>Advanced Built-in                                                                                                    | 4 ۵                     |
|-------------------------------------------------------------|----------------------------------------------------------------------------------------------------|-------------------------|
| Clock type:                                                 | New O Existing                                                                                                    |                         |
| Source:                                                     | <auto></auto>                                                                                                    | ~                       |
| Specify:                                                    | Frequency: 1 MHz 💉                                                                                                    |                         |
| API Gene<br>Uses Cloo<br>By default, all o<br>Resources edi | <b>rated:</b> Yes<br><b>:k Tree Resource:</b> Yes<br>clocks are marked as 'start on reset'. The setting can be char<br>tor. | nged in the Design Wide |

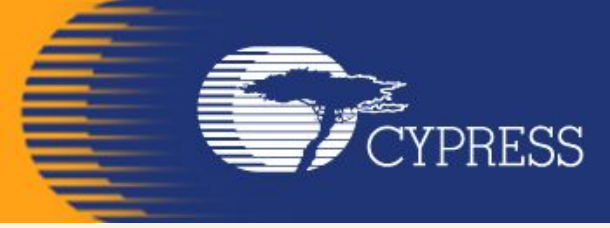

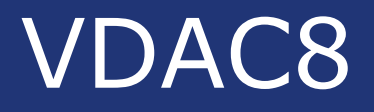

| onfigu                                                             | re 'cy_clock'                                                                                                    |                                                                                                    | 2 🔀                                                                                                    |
|--------------------------------------------------------------------|----------------------------------------------------------------------------------------------------|----------------------------------------------------------------------------------------------------|----------------------------------------------------------------------------------------------------|
| Name:                                                              | sure 'cy_clock'                                                                                                    |                                                                                                    |                                                                                                    |
| Bas                                                                | sic Advanced                                                                                                    | Built-in                                                                                                    | 4 ⊳                                                                                                    |
| Forc                                                               | ce clock to be An                                                                                                    | alog Clock. (This option provides an a                                                                                                    | uxiliary digital clock output.)                                                                                                    |
| 🗹 Syna                                                             | c with MASTER_I                                                                                                    | CLK                                                                                                    |                                                                                                    |
| resynch<br>network<br>the high<br>General<br>the mair<br>By settir | ironization. This cl<br>c. Output clocks c<br>hest frequency clo<br>lly, all clocks used<br>n fast clk_sync clo<br>ng this parameter | ock is not intended for clocking circui<br>an be phase aligned to this clock. No<br>ck in the chip<br>in the chip must be derived from the<br>ck (MASTER_CLK).<br>o false this clock becomes an unsynd | try outside of the clock distribution<br>rmally MASTER_CLK should be<br>same source, or synchronized to<br>chronized, divided clock. |
|                                                                    |                                                                                                    |                                                                                                    |                                                                                                    |

CYPRESS

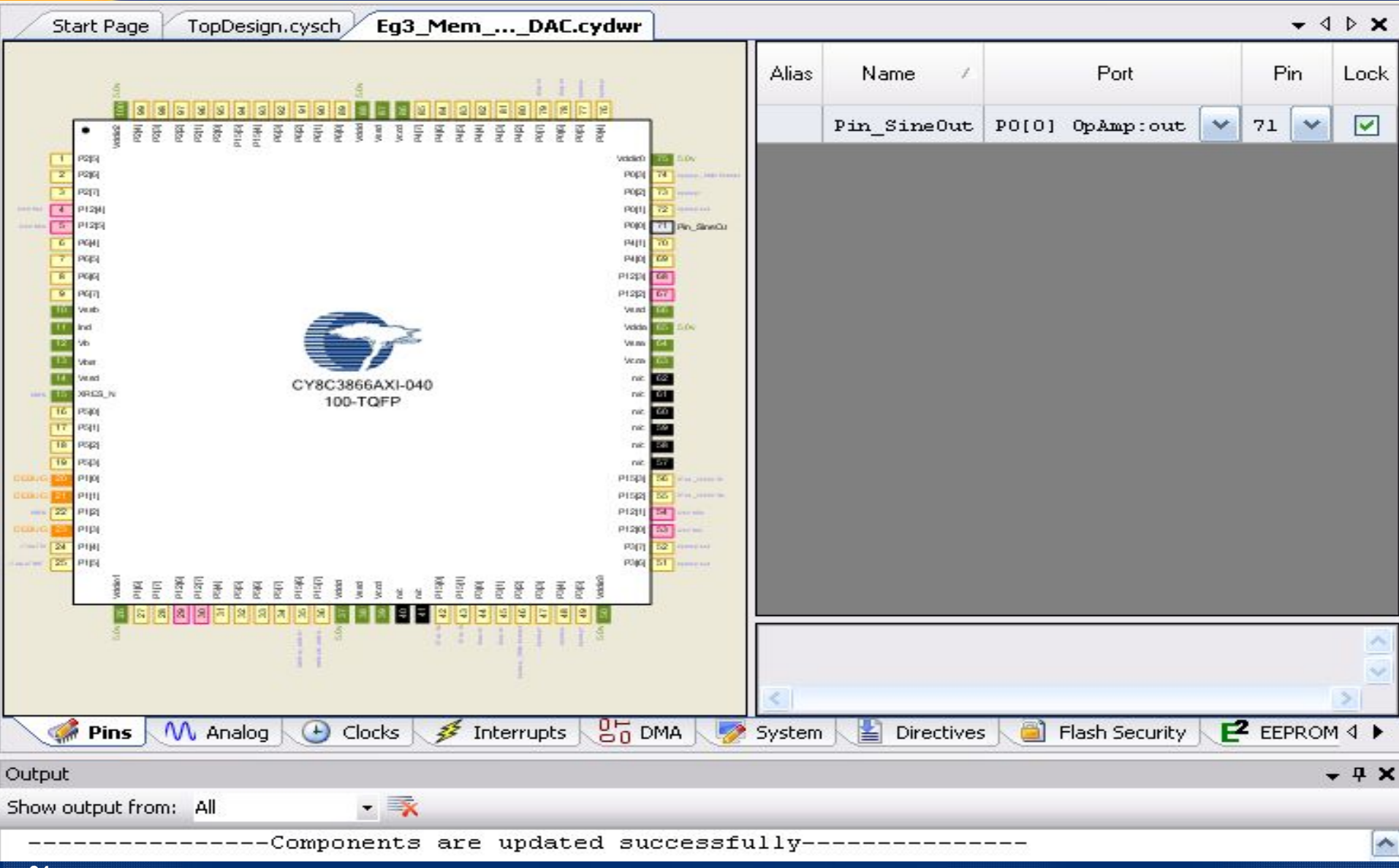

#### 34

| Start Pa    | age TopDesign.cysch Eg3_Mem_DMA_DAC.cydwr main.c 🔹 🗸 🕨 🗙   | Code Explorer (main.c) - 7 × |
|-------------|------------------------------------------------------------|------------------------------|
| 1           | - /************************************                    | ▋▐ਦ `□ ▌▋↓↑ ◄                |
| 2           | * Project Name: Eg3_Mem_DMA_DAC                            | 🗄 🚍 Include directives:      |
| 3           | * Device Tested: CY8C3866AXI, CY8C5868AXI                  | - == device.h                |
| 4           | * Software Version: PSoC Creator 3.0 SP1                   | == cytypes.h                 |
| 5           | * Complier tested: Keil(C51) and GCC                       | E I Defines:                 |
| 6           | * Related Hardware: CY8CKIT-001, CY8CKIT-030 and CY8CKI    |                              |
| 7           | ***************************************                    |                              |
| 8           | ***************************************                    |                              |
| 9           | * Copyright (2014)), Cypress Semiconductor Corporation     |                              |
| 10          | ***************************************                    | DMA_SHC_BASE                 |
| 11          | * This software is owned by Cypress Semiconductor Corpora  | DMA_DST_BASE                 |
| 12          | * and is protected by and subject to worldwide patent pro  |                              |
| 13          | * States and foreign), United States copyright laws and    | sine lable                   |
| 14          | * provisions. Cypress hereby grants to licensee a person   | DMA_Chan                     |
| 15          | * non-transferable license to copy, use, modify, create (  | - OMA_TD                     |
| 16          | * and compile the Cypress Source Code and derivative worl  | 😑 =🗼 Functions:              |
| 17          | * purpose of creating custom software in support of lice   |                              |
| 18          | * used only in conjunction with a Cypress integrated cir(  |                              |
| 19          | * the applicable agreement. Any reproduction, modification |                              |
| 20          | * compilation, or representation of this software except   |                              |
| 21          | * is prohibited without the express written permission o:  |                              |
| 22          | *                                                          |                              |
| 23          | * Disclaimer: CYPRESS MAKES NO WARRANTY OF ANY KIND, EXPI  |                              |
| 24          | * REGARD TO THIS MATERIAL, INCLUDING, BUT NOT LIMITED TO   |                              |
| 25          | * WARRANTIES OF MERCHANTABILITY AND FITNESS FOR A PARTICI  |                              |
| <           |                                                            | ]                            |
| Dutput      | - ₽ ×                                                      |                              |
| Show output | : from: All 🔹 🔫                                            |                              |
| SDAM II     | sed: 115 of 8192 bytes (1.4%)                              | 1                            |
| JIMPI U     | Rebuild Succeeded: 04/19/2015 20:26:53                     |                              |
|             |                                                            |                              |

CYPRESS

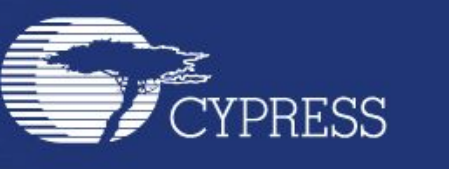

### VDAC8+DMA

>

| St | art Pag | ge TopDesign.cysch Eg3_Mem_DMA_DAC.cydwr main.c ▼ 4 ▷                         | ×   |
|----|---------|-------------------------------------------------------------------------------|-----|
|    | 1 🖂     | _ / ***********************************                                       |     |
|    | 2       | * Project Name: Eg3_Mem_DMA_DAC                                               | F   |
|    | 3       | * Device Tested: CY8C3866AXI, CY8C5868AXI                                     |     |
|    | 4       | * Software Version: PSoC Creator 3.0 SP1                                      | 111 |
|    | 5       | * Complier tested: Keil(C51) and GCC                                          |     |
|    | 6       | * Related Hardware: CY8CKIT-001, CY8CKIT-030 and CY8CKIT-050                  |     |
|    | 7       | ***************************************                                       |     |
|    | 8       | * * * * * * * * * * * * * * * * * * * *                                       |     |
|    | 9       | * Copyright (2014)), Cypress Semiconductor Corporation. All Rights Reserved.  |     |
|    | 10      | * * * * * * * * * * * * * * * * * * * *                                       |     |
|    | 11      | * This software is owned by Cypress Semiconductor Corporation (Cypress)       |     |
|    | 12      | * and is protected by and subject to worldwide patent protection (United      |     |
|    | 13      | * States and foreign), United States copyright laws and international treaty  |     |
|    | 14      | * provisions. Cypress hereby grants to licensee a personal, non-exclusive,    |     |
|    | 15      | * non-transferable license to copy, use, modify, create derivative works of,  |     |
|    | 16      | * and compile the Cypress Source Code and derivative works for the sole       |     |
|    | 17      | * purpose of creating custom software in support of licensee product to be    |     |
|    | 18      | * used only in conjunction with a Cypress integrated circuit as specified in  |     |
|    | 19      | * the applicable agreement. Any reproduction, modification, translation,      |     |
|    | 20      | * compilation, or representation of this software except as specified above   |     |
|    | 21      | * is prohibited without the express written permission of Cypress.            |     |
|    | 22      | *                                                                             |     |
|    | 23      | * Disclaimer: CYPRESS MAKES NO WARRANTY OF ANY KIND, EXPRESS OR IMPLIED, WITH |     |
|    | 24      | * REGARD TO THIS MATERIAL, INCLUDING, BUT NOT LIMITED TO, THE IMPLIED         |     |
|    | 25      | * WARRANTIES OF MERCHANTABILITY AND FITNESS FOR A PARTICULAR PURPOSE.         |     |

Ш

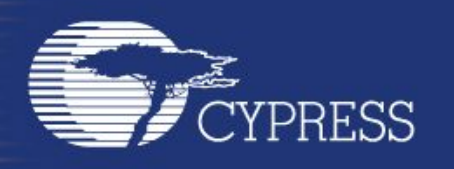

1111

### VDAC8+DMA

>

| Start Pa | ige | TopDesign.cysch     Eg3_Mem_DMA_DAC.cydwr     main.c     ▼ < 4 ▷ ×               |
|----------|-----|----------------------------------------------------------------------------------|
| 26       | *   | Cypress reserves the right to make changes without further notice to the         |
| 27       | *   | materials described herein. Cypress does not assume any liability arising out    |
| 28       | *   | of the application or use of any product or circuit described herein. Cypress    |
| 29       | *   | does not authorize its products for use as critical components in life-support   |
| 30       | *   | systems where a malfunction or failure may reasonably be expected to result in   |
| 31       | *   | significant injury to the user. The inclusion of Cypress' product in a life-     |
| 32       | *   | support systems application implies that the manufacturer assumes all risk of    |
| 33       | *   | such use and in doing so indemnifies Cypress against all charges.                |
| 34       | *   |                                                                                  |
| 35       | *   | Use of this Software may be limited by and subject to the applicable Cypress     |
| 36       | *   | software license agreement.                                                      |
| 37       | _ * | ***************************************                                          |
| 38       |     |                                                                                  |
| 39       | =/  | ***************************************                                          |
| 40       |     | PROJECT DESCRIPTION                                                              |
| 41       | *   | * * * * * * * * * * * * * * * * * * * *                                          |
| 42       | *   | Sine Lookup of length 128 is created in a flash and these values are updated to  |
| 43       | *   | at regular intervals, using DMA, in order to generate a sine wave.               |
| 44       | *   | The update rate and the number of points in the sine look-up table determine the |
| 45       | *   | of the output sine wave.                                                         |
| 46       | *   | The values from the look-up table are updated into the DAC using a DMA.          |
| 47       | *   | The DMA is set to update values on a hardware trigger.                           |
| 48       | *   | The hardware trigger is given by clock component.                                |
| 49       | *   | The output frequency of the sine wave equals update rate/number of points in the |
| 50       | *   | The example project generates a 7.8125 KHz sine wave with 128 points in the sin  |

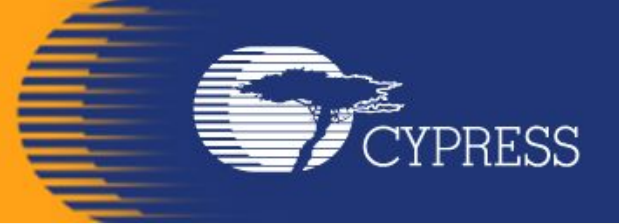

| / 9 | Start Pa | ge 🎽 TopDesig | n.cysch                                                                                                    | Eg3_      | Mem_DN    | 1A_DAC.   | .cydwr    | main.       | c       |           |           |               |             | •               | ۹ ۵     | × |
|-----|----------|---------------|----------------------------------------------------------------------------------------------------|-----------|-----------|-----------|-----------|-------------|---------|-----------|-----------|---------------|-------------|-----------------|---------|---|
|     | 51       | * update      | rate                                                                                                    | of        | 1MHz.     |           |           |             |         |           |           |               |             |                 |         |   |
|     | 52       | * Oscille     | oscop                                                                                                    | e is (    | conne     | cted 1    | to PO     | [0] to      | see     | the 1     | DAC outpu | t             |             |                 |         |   |
|     | 53       | ******        | * * * * *                                                                                                    | * * * * * | * * * * * | * * * * * | * * * * * | * * * * * * | * * * * | * * * * * | ******    | * * * * * * * | * * * * * * | * * * * * * * * | * * * * | 6 |
|     | 54       |               |                                                                                                    |           |           |           |           |             |         |           |           |               |             |                 |         |   |
|     | 55       | #include      | <dev:< td=""><td>ice.h</td><td>&gt;</td><td></td><td></td><td></td><td></td><td></td><td></td><td></td><td></td><td></td><td></td><td></td></dev:<>  | ice.h     | >         |           |           |             |         |           |           |               |             |                 |         |   |
|     | 56       | #include      | <cyt;< td=""><td>ypes.</td><td>h&gt;</td><td></td><td></td><td></td><td></td><td></td><td></td><td></td><td></td><td></td><td></td><td></td></cyt;<> | ypes.     | h>        |           |           |             |         |           |           |               |             |                 |         |   |
|     | 57       |               |                                                                                                    |           |           |           |           |             |         |           |           |               |             |                 |         |   |
|     | 58       | #define '     | TABLE                                                                                                    | LENG'     | TH 128    | в         |           |             |         |           |           |               |             |                 |         |   |
|     | 59       | #define 1     | DMA_B                                                                                                    | YTES_I    | PER_B     | URST :    | 1         |             |         |           |           |               |             |                 |         |   |
|     | 60       | #define 1     | DMA_R                                                                                                    | EQUES     | T_PER     | BURS      | Γ1        |             |         |           |           |               |             |                 |         |   |
|     | 61       |               |                                                                                                    |           |           |           |           |             |         |           |           |               |             |                 |         | = |
|     | 62 E     | ]/* This 1    | table                                                                                                    | store     | es the    | e 128     | point     | ts in       | Flas    | h for     | smoother  | sine u        | Jave ge     | eneratio        | n */    | - |
|     | 63       | CYCODE C      | onst 1                                                                                                    | uint8     | sine      | Table     | [TABL]    | E_LEN(      | GTH]    | =         |           |               |             |                 |         |   |
|     | 64 E     | 3 {           |                                                                                                    |           |           |           |           |             |         |           |           |               |             |                 |         |   |
|     | 65       | 128,          | 134,                                                                                                    | 140,      | 147,      | 153,      | 159,      | 165,        | 171,    |           |           |               |             |                 |         |   |
|     | 66       | 177,          | 183,                                                                                                    | 188,      | 194,      | 199,      | 204,      | 209,        | 214,    |           |           |               |             |                 |         |   |
|     | 67       | 218,          | 223,                                                                                                    | 227,      | 231,      | 234,      | 238,      | 241,        | 244,    |           |           |               |             |                 |         |   |
|     | 68       | 246,          | 248,                                                                                                    | 250,      | 252,      | 253,      | 254,      | 255,        | 255,    |           |           |               |             |                 |         |   |
|     | 69       | 255,          | 255,                                                                                                    | 255,      | 254,      | 253,      | 252,      | 250,        | 248,    |           |           |               |             |                 |         |   |
|     | 70       | 246,          | 244,                                                                                                    | 241,      | 238,      | 234,      | 231,      | 227,        | 223,    |           |           |               |             |                 |         |   |
|     | 71       | 218,          | 214,                                                                                                    | 209,      | 204,      | 199,      | 194,      | 188,        | 183,    |           |           |               |             |                 |         |   |
|     | 72       | 177,          | 171,                                                                                                    | 165,      | 159,      | 153,      | 147,      | 140,        | 134,    |           |           |               |             |                 |         |   |
|     | 73       | 128,          | 122,                                                                                                    | 115,      | 109,      | 103,      | 97,       | 91,         | 85,     |           |           |               |             |                 |         |   |
|     | 74       | 79,           | 73,                                                                                                    | 68,       | 62,       | 57,       | 52,       | 47,         | 42,     |           |           |               |             |                 |         |   |
|     | 75       | 37,           | 33,                                                                                                    | 29,       | 25,       | 22,       | 18,       | 15,         | 12,     |           |           |               |             |                 |         | Y |
| <   |          |               |                                                                                                    |           | 111       |           |           |             |         |           |           |               |             |                 | >       |   |

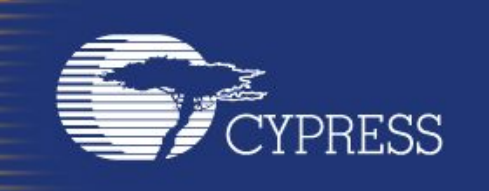

```
Start Page
                                                                               - 4 Þ X
          TopDesign.cysch Eg3_Mem_DMA_DAC.cydwr
                                        main.c
    73
           128, 122, 115, 109, 103, 97, 91,
                                             85,
    74
            79, 73, 68, 62, 57, 52, 47, 42,
    75
            37, 33,
                     29,
                          25,
                               22,
                                    18,
                                        15, 12,
                 7,
    76
                       6,
                           4, 2, 1, 1, 0,
            10,
    77
                          1, 2,
            Ο, Ο,
                      1,
                                    4,
                                             7,
                                        6,
            10, 12, 15, 18, 22, 25, 29, 33,
    78
    79
            37, 42, 47, 52, 57, 62, 68, 73,
    80
            79, 85, 91, 97, 103, 109, 115, 122
    81 - } ;
    82
    83 p /* Variable declarations for DMA .
    84 * These variables are defined as global variables to avoid "may be used before be
    85 4 issued by the PSoC 5 compilers MDK/RVDS.In this case these variables are autor
    86 uint8 DMA Chan; /* The DMA Channel */
    87 uint8 DMA TD[1];
                               /* The DMA Transaction Descriptor (TD) */
    88
       int main()
    89
    90 FI {
    91 向
          /* Start VDAC */
    92
          VDAC8 Start();
    93
    94 白
          /* Defines for DMA configuration */
    95 白
          #if (defined( C51 )) /* Source base address when PSoC3 is used */
    96
               #define DMA SRC BASE (CYDEV FLS BASE)
    97 向
           #else
                                  /* Source base address when PSoC5 is used */
<
                                                                                  >
                            1111
```

# CYPRESS

## VDAC8+DMA

Start Page - 4 Þ X TopDesign.cysch / Eg3\_Mem\_DMA\_DAC.cydwr main.c #define DMA DST BASE (CYDEV PERIPH BASE) /\* Destination base address \*/ 101向 102 103 向 /\* Step1 : DmaInitialize - Initialize the DMA channel 104 \* Bytes per burst = 1, (8 bit data transferred to VDAC one at a time) \* Request per burst = 1 (this will cause transfer of the bytes only with eve105 106 \* High byte of source address = Upper 16 bits of Flash Base address for PSo( 107 = HI16(&sineTable) for PSoC 5 108 \* High byte of destination address = Upper 16 bits of peripheral base addre109 DMA Chan = DMA DmaInitialize(DMA BYTES PER BURST, DMA REQUEST PER BURST, HI1( 110 111 /\* Step2 :CyDmaTdAllocate - Allocate TD \*/ 112 内 113 DMA TD[0] = CyDmaTdAllocate(); 114 115 116 向 /\* Step3 :CyDmaTdSetConfiguration - Configures the TD: \* tdHandle = DMA TD[0] - TD handle previously returned by CyDmaTdAlloc() 117 118 \* Transfer count = table length (number of bytes to transfer for a sine wave 119 \* Next Td = DMA TD[0] ; loop back to the same TD to generate a continous site 120 \* Configuration = The source address is incremented after every burst transf \*/ 121 -122 CyDmaTdSetConfiguration(DMA TD[0], TABLE LENGTH, DMA TD[0], TD INC SRC ADR); 123 124 125 内 /\* Step 4 : CyDmaTdSetAddress - Configure the lower 16 bit source and destine <.

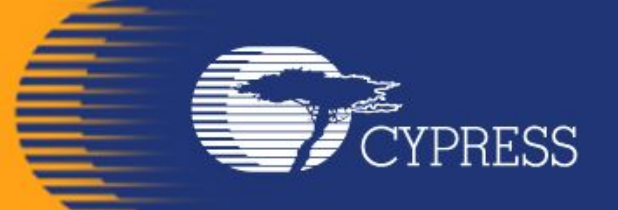

| / | Start Page | TopDesign.cysch Eg3_Mem_DMA_DAC.cydwr main.c | <b>→</b> 4 Þ                           | × |
|---|------------|----------------------------------------------|----------------------------------------|---|
|   | 124        |                                              |                                        | ~ |
|   | 125        | /* Step 4 : CyDmaTdSetAddress - Configu      | re the lower 16 bit source and desting | _ |
|   | 126        | * Source address = Lower 16 bits of si       | neTable array                          |   |
|   | 127 -      | * Destination address = Lower 16 bits        | of VDAC8_Data_PTR register */          |   |
|   | 128        | CyDmaTdSetAddress(DMA_TD[0], LO16((uint      | 32)sineTable), LO16((uint32)VDAC8_Data |   |
|   | 129        |                                              |                                        |   |
|   | 130        |                                              |                                        |   |
|   | 131        | /* Step 5: Map the TD to the DMA Channe      | 1 */                                   |   |
|   | 132        | CyDmaChSetInitialTd(DMA_Chan, DMA_TD[0]      | );                                     |   |
|   | 133        |                                              |                                        |   |
|   | 134        |                                              |                                        |   |
|   | 135 户      | /* Step 6: Enable the DMA channel */         |                                        |   |
|   | 136        | CyDmaChEnable(DMA_Chan, 1);                  |                                        |   |
|   | 137        |                                              |                                        |   |
|   | 138        |                                              |                                        |   |
|   | 139        | for(;;)                                      |                                        |   |
|   | 140        | {                                            |                                        |   |
|   | 141        | /* Your code here. */                        |                                        |   |
|   | 142        | /* The sine look up table data is m          | oved to the DAC by the DMA in the bac} |   |
|   | 143 -      | * without any CPU intervention */            |                                        |   |
|   | 144 -      | }                                            |                                        |   |
|   | 145 - }    |                                              |                                        | = |
|   | 146        | + IL FUR OF FILE +/                          |                                        | 1 |
|   | 147 - 7    | • [] FWD OR RIFE •/                          |                                        |   |
| _ | 148        |                                              |                                        | ~ |
| < |            | Ш                                            | >                                      |   |

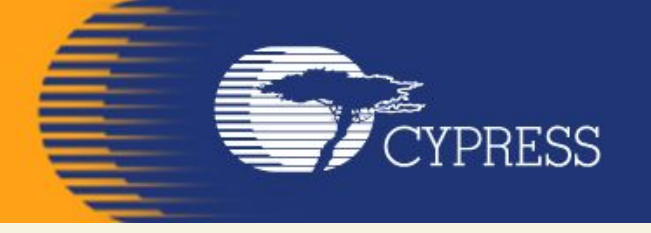

Test VDAC8+DMA

Example : Memory-to-Peripheral Transfer – Mem\_DMA\_DAC

The test setup is as follows:

- 1. Connect the oscilloscope probe to pin P0[0], the VDAC output.
- 2. Build the project and program the device.
- **3.** Observe a sine wave of frequency **7.8** kHz on the oscilloscope.

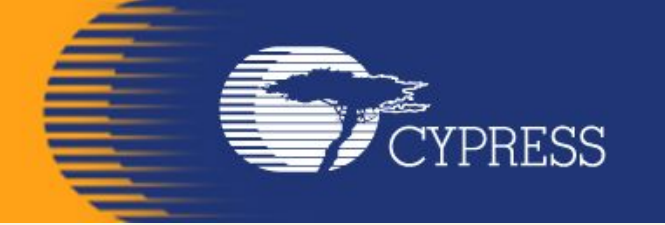

#### Приклади застосування МК РЅОС

На сайті фірми Cypress знаходиться більше 200 **Application Notes i Reference Designs**, які ілюструють області застосування мікроконтролерів **PSoC**.

| <u>V</u> iew F <u>a</u> vorites <u>T</u> ools | Help                                              |                                                  |                       |                 |                    |
|-----------------------------------------------|---------------------------------------------------|--------------------------------------------------|-----------------------|-----------------|--------------------|
| - O - R O 🔥                                   | Search A Eavori                                   | tes 🙍 🧔 🖉 🔈 🛙                                    |                       | 38              |                    |
|                                               |                                                   |                                                  |                       | -40             |                    |
| http://www.cypress.com/p                      | ortal/server.pt?space=Co                          | ommunityPage&control=                            | =SetCommunity&(       | Communi         | 🖌 🔁 Go 🛛 Links     |
|                                               |                                                   |                                                  |                       |                 |                    |
| me Design Resou                               | rces                                              |                                                  |                       |                 |                    |
| Select one of the foll                        | owing materials to help you                       | ı design-in Cypress produc                       | ts: Application Notes | , Datasheet     | s, Developer Kits, |
| ns Errata opoates, evalu                      | ation boards, models, Kere                        | rence Designs, sortware o                        | privers and rechnic   | al Articles.    |                    |
| Select Product Group                          | 1                                                 | All Product Groups                               | - ~                   |                 |                    |
| ces Select Product Famil                      | y:                                                | All Product Families<br>Application Specific Clo | <br>ocks              |                 |                    |
| ,<br>lity                                     |                                                   | Async SRAMs<br>Automotive Products               |                       |                 |                    |
| sion                                          |                                                   | Backplane Interface &<br>Bluetooth Solutions     | Clock Mgmt            |                 |                    |
| al                                            |                                                   | Apply Filter                                     |                       |                 |                    |
| ·                                             |                                                   |                                                  |                       |                 |                    |
| ner                                           |                                                   |                                                  | <i></i>               |                 |                    |
| Application Notes                             | Datasheets                                        | Developer Kits                                   | Errata Updat          | e E             | valuation Boards   |
| m Models                                      | More Resources                                    | Reference Designs                                | Software and Dr       | ivers T         | echnical Articles  |
| Support                                       |                                                   |                                                  |                       |                 |                    |
| press Product Family                          | Descriptive Name                                  |                                                  |                       | Date            | Downloads          |
| Relations Sort                                | anoora charded of                                 | Sort                                             | A Sorted              | 1               |                    |
| Array                                         | CY8C21xxx                                         | gie Cell LI-Ion Battery Chai                     | rger using            | 2005            | AN2267A.PD         |
| DOLO MILLA CIRCUI                             | anapped off-dud Duri                              | d Nicod/Nikiti Bathani okana                     |                       | 0 1E            | 2 AN2267A.21       |
| Array                                         | Motor Controller for Auton                        | omous Appliances                                 | er and DC Brushed     | 2005            | AN2260.PDF         |
| DSoC Mixed-Sizes                              | AN2026h - Support - To-Su                         | ustara Savial Dragonarana                        | Destacel              | Apr 9, 2005     | X AN2260.21P       |
| Array                                         | CY8C24794 and CY8C29x                             | xx                                               | Protocol              | Apr 8, 2005     | ' 🍂 AN2026B.PDI    |
| PSoC Mixed-Signal<br>Array                    | AN2266 - Support - 16-Bit<br>Block                | PWM/PWM-DACs using Or                            | ne Digital PSoC(TM)   | Apr 8, 2005     | AN2266.PDF         |
|                                               |                                                   |                                                  |                       |                 | ±₩ AN2266.ZIP      |
| PSoC Mixed-Signal<br>Array                    | AN2279 - Support - Dynan<br>Hardware User Modules | nic I2C Addressing Implem                        | nented with I2C       | Apr 8, 2005     | AN2279.PDF         |
|                                               |                                                   |                                                  |                       |                 | ±₩ AN2279.ZIP      |
| PSoC Mixed-Signal<br>Array                    | AN2267 - Standard - Singl                         | e Cell Li-Ion Battery Charg                      | ger                   | Apr 1, 2005     | AN2267.PDF         |
|                                               |                                                   |                                                  |                       |                 | ±₩ AN2267.ZIP      |
| PSoC Mixed-Signal<br>Array                    | AN2222a - Support - Flex-                         | Pod Soldering Guide                              |                       | Mar 31,<br>2005 | AN2222A.PDI        |
| PSoC Mixed-Signal<br>Array                    | AN2233a - Support - Capa                          | acitive Switch Scan                              |                       | Mar 31,<br>2005 | 🍂 AN2233A. PDF     |
| PSoC Mixed-Signal                             | AN2276 - Support - Binary                         | Weighted Single-Pole IIR                         | Low-Pass Filters      | Mar 29,         | AN2276.PDF         |
| Array                                         |                                                   |                                                  |                       | 2005            | 1 AN2276.ZIP       |
| PSoC Mixed-Signal                             | AN2277 - Support - Capac                          | itive Front Panel Display D                      | emonstration          | Mar 29,         | AN2277.PDF         |
| Array                                         |                                                   |                                                  |                       | 2005            | 1 AN2277.ZIP       |
|                                               |                                                   |                                                  |                       |                 |                    |
| Found 201 items 1 -                           | 10   11 - 20   21 - 30   31                       | - 40   41 - 50   51 - 60                         | 61 - 70   71 - 80   8 | 81 - 90   91    | - 100   see 1 - 10 |

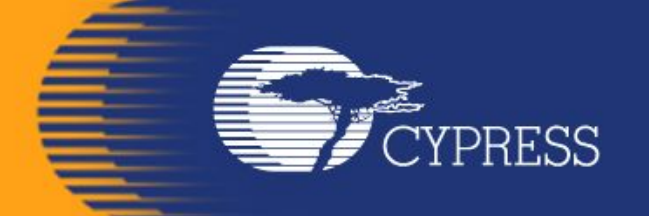

## Мікропроцесорна техніка

(лекція 10, кінець) Благітко Б.Я. 2019 р.

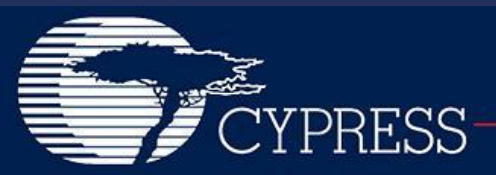